Установка средств криптозащиты и сертификата пользователя для использования в системе Интернет-Банк

# ИНСТРУКЦИЯ ПОЛЬЗОВАТЕЛЯ

#### Аннотация

В данной инструкции содержится краткое описание по установке средств криптозащиты и установки сертификата. Приводится очередность действий пользователя по установке средств криптозащиты, а также порядок установки сертификата пользователя на компьютер.

Приведены тексты сообщений и изображения окон отображаемых в ходе установки, описание их содержания и действий пользователя.

# Содержание

- **1.** <u>Установка средств криптозащиты</u> 1.1. <u>BSB Internet Bank Agent</u>

  - 1.2. Avest PCM
  - 1.3. iKey Driver
  - 1.4. <u>Avest CSP</u>
- 2. Установка сертификата

### 1. Установка средств криптозащиты

Установка программных компонент Интерент-Банка устанавливаются на компьютер путем запуска установочного пакета **BSBCryptoSetup.exe** из личного кабинета пользователя Интернет-Банка, в Меню «Справ-ка/Установка криптозащиты» по нажатии на кнопку «Запуск установки криптозащиты».

| BSB 🙀                     | Bai   | Индивидуальный предприниматель Иванов Иван Иванович                  | Иванов Иван | • |
|---------------------------|-------|----------------------------------------------------------------------|-------------|---|
| 🖷 Рабочий стол            |       |                                                                      |             |   |
| 🚨 Выписка                 | Đ     | Установка криптозашиты                                               |             |   |
| 🖺 Документы               | Ð     |                                                                      |             |   |
| Курсы валют               |       |                                                                      |             |   |
| 🗁 Справочники             | Đ     | Криптопровайдер Avest CSP<br>Размер файла: 1823kb                    |             |   |
| 🖂 Сообщения               |       | РДГ Дата последнего изменения: 18.01.2017                            |             |   |
| 💿 Аудит                   | Ð     | Персональный менеджер сертификатов Avest                             |             |   |
| 🎤 Настройка               | Đ     | Размер файла: 4185kb<br>РДБ<br>Дата последнего изменения: 18.01.2017 |             |   |
| 🚯 Справка                 | ⊖     |                                                                      |             |   |
| Документы, инстр          | укции | Рамерфайла: 2237/b<br>ЕХЕ Дата последного изменения: 18.01.2017      |             |   |
| Установка<br>криптозащиты |       | Запуск установки криптозащиты                                        |             |   |
|                           | ÷     |                                                                      |             |   |

После запуска установки криптозащиты скачивается приложение **BSBCryptoSetup.exe**, которое необходимо запустить. Приложение скачивается в папку загрузок указанной в настройках браузера или в папку указанную пользователем при скачивании.

После запуска **BSBCryptoSetup.exe** начинается установка следующих компонент (в процессе установки всех приложений необходимо нажимать кнопку «Далее >» и выражать свое согласие на установку):

#### 1.1. «BSB Internet Bank Agent»

| C:\windows\system32\cmd.exe   |                            |        |
|-------------------------------|----------------------------|--------|
| setup BSB Internet Bank Agent |                            |        |
|                               |                            | 11     |
|                               |                            |        |
|                               |                            |        |
|                               |                            |        |
|                               |                            |        |
|                               |                            |        |
|                               |                            |        |
|                               |                            | X      |
| о устано                      | ака БСБ. Криптосервер      |        |
|                               | Пожалуйста, выберите язык: |        |
|                               |                            |        |
|                               | Русский (Россия)           |        |
|                               |                            |        |
|                               | OK                         | Отмена |
|                               |                            |        |
|                               |                            |        |
|                               |                            |        |
|                               |                            |        |
|                               |                            |        |
|                               |                            |        |

Здесь нужно выбрать язык и нажать кнопку «ОК»

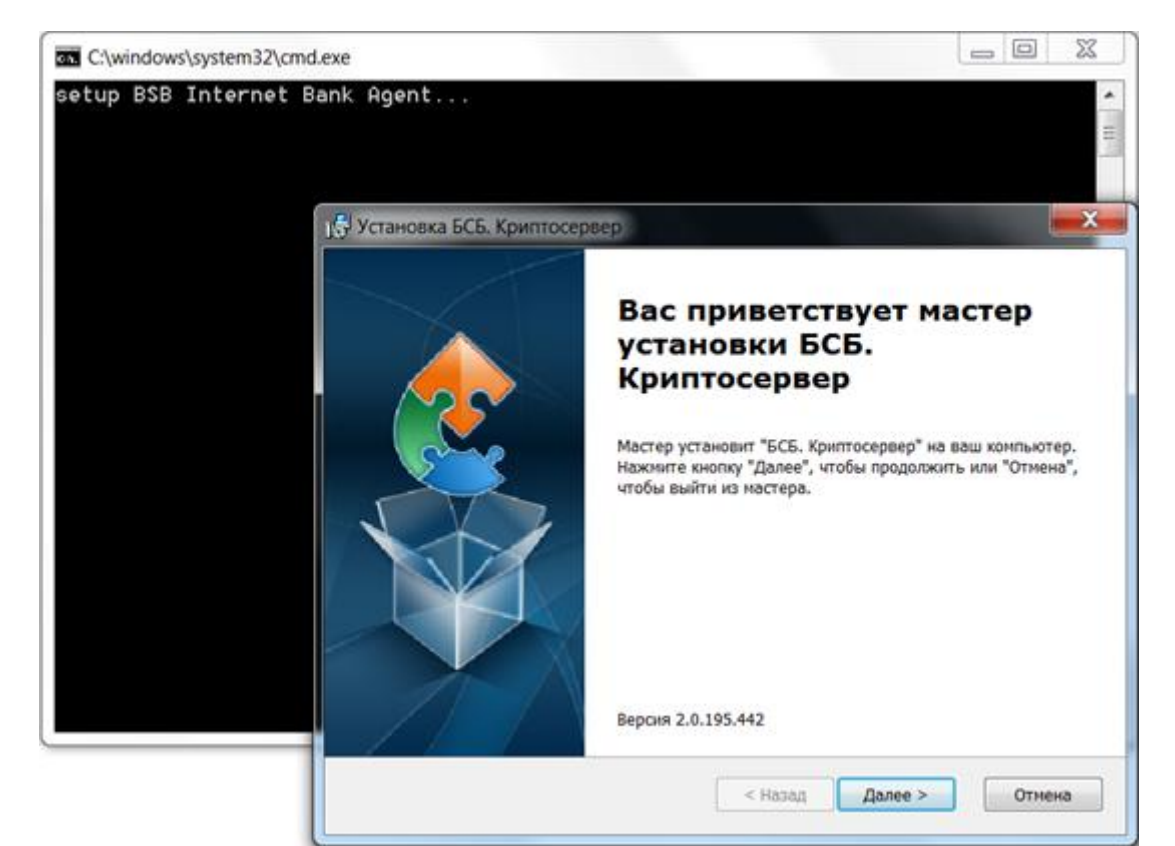

# Затем «Далее >»

| C:\windows\system32\cmd | exe                                                                                                    |               | X     |
|-------------------------|----------------------------------------------------------------------------------------------------|---------------|-------|
| setup BSB Internet B    | ank Agent                                                                                                    |               | < III |
|                         | 15 Установка БСБ. Криптосервер                                                                                                    |               | x     |
|                         | Выбор папки установки<br>Выбор папки для установки БСБ. Криптосервер.                                                                             |               |       |
|                         | Для установки в эту папку, нажмите кнопку "Далее". Чтобы установить в<br>введите ее ниже, или нажмите кнопку "Обзор", чтобы указать ее.<br>Папка: | другую палку, |       |
|                         | C:\Program Files (x86)\8S8Bank\8S8 Internet Bank Agent\                                                                                           | Обзор         |       |
|                         | < Назад Далее >                                                                                                    | Отмена        |       |

Снова «Далее >»

| 15 Установка БСБ. Криптосервер                                                                                                    |                                       |
|----------------------------------------------------------------------------------------------------|---------------------------------------|
| Все готово для начала установки<br>Мастер готов выполнить установку БСБ. Криптосервер.                                                                                            |                                       |
| Нажните кнопку "Установить", чтобы начать установку. Если вы хотит<br>изменить какие-либо параметры установки, нажмите кнопку "Назад",<br>работу мастера нажмите кнопку "Отмена". | те просмотреть или<br>чтобы завершить |
|                                                                                                    |                                       |
|                                                                                                    |                                       |

# Затем «Установить»

| C:\windows\system32\cmd | exe                                                                                                    | X     |
|-------------------------|----------------------------------------------------------------------------------------------------|-------|
| setup BSB Internet B    | ank Agent                                                                                                  | * III |
|                         | ј Установка БСБ. Криптосервер                                                                              | x     |
|                         | Установка БСБ. Криптосервер                                                                                |       |
|                         | Подождите, пока мастер устанавливает БСБ. Криптосервер. Это может занять<br>несколько минут.<br>Состояние: |       |
|                         | < Назад Далее > Отнен                                                                                      | a     |

Подождать пока завершится процесс установки

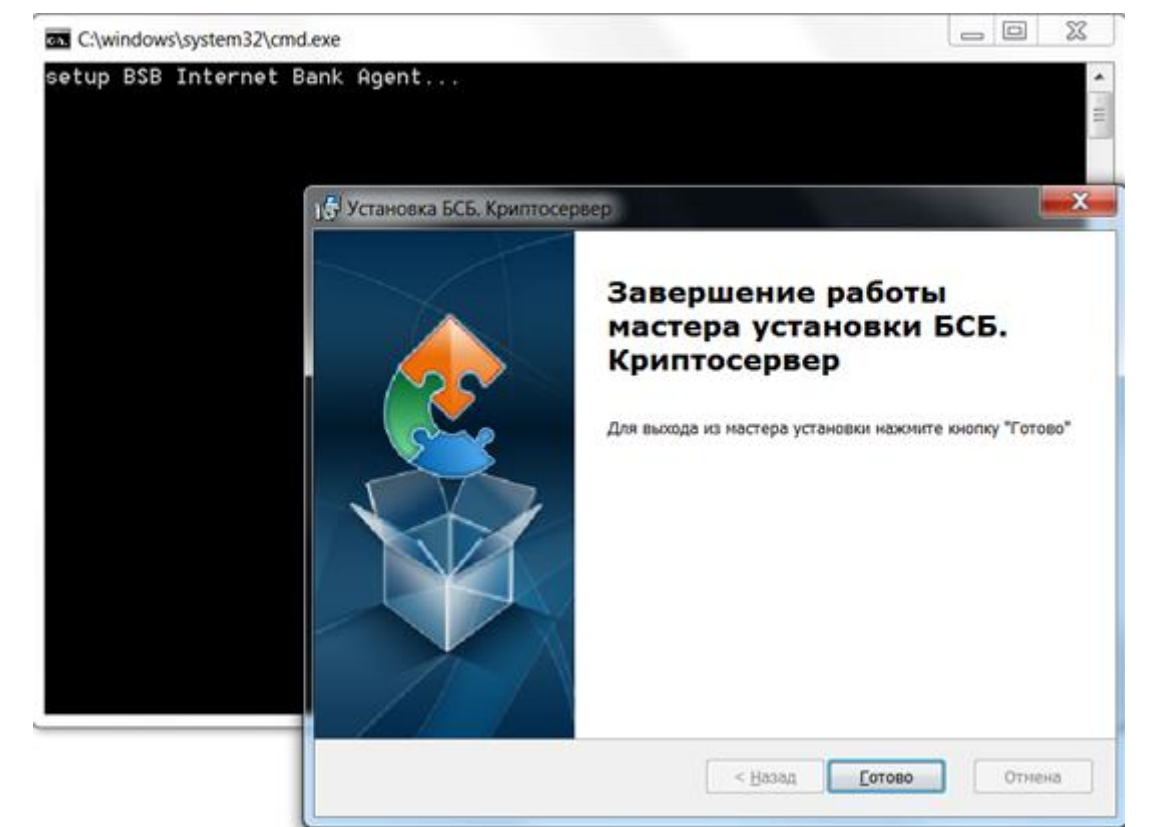

# Нажать «Готово»

### 1.2. «Avest PCM»

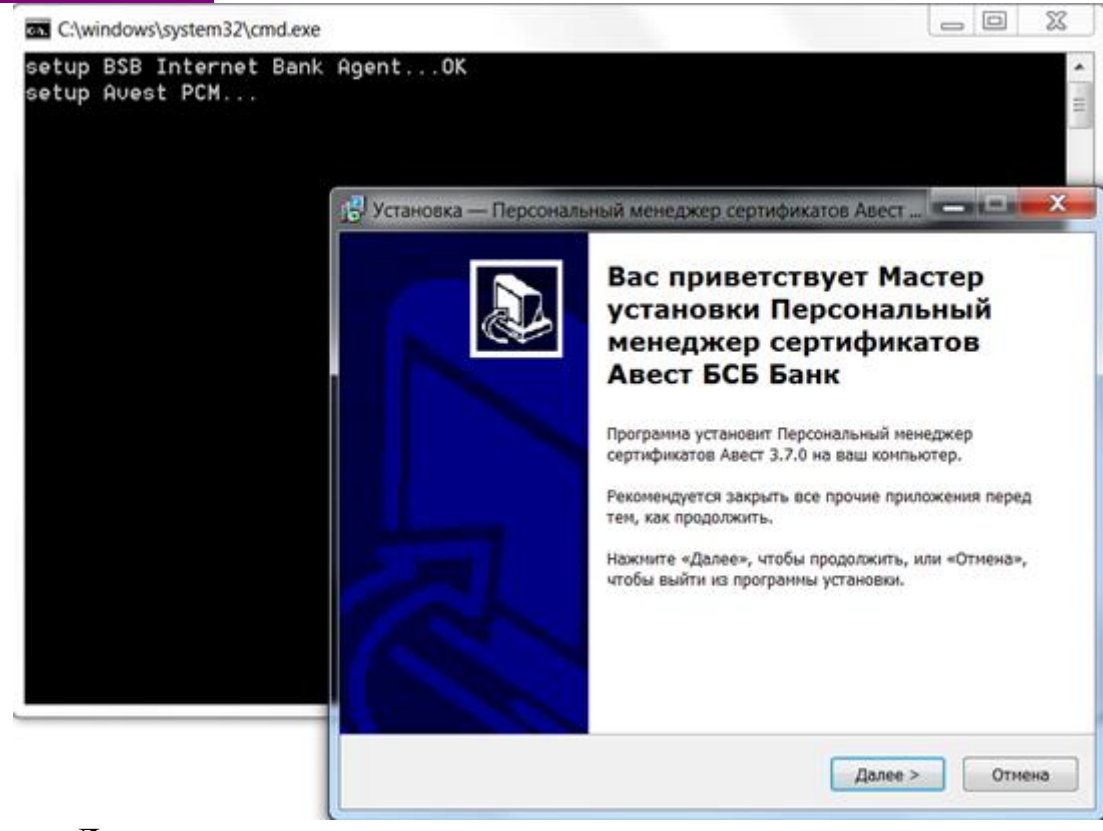

Нажать «Далее >»

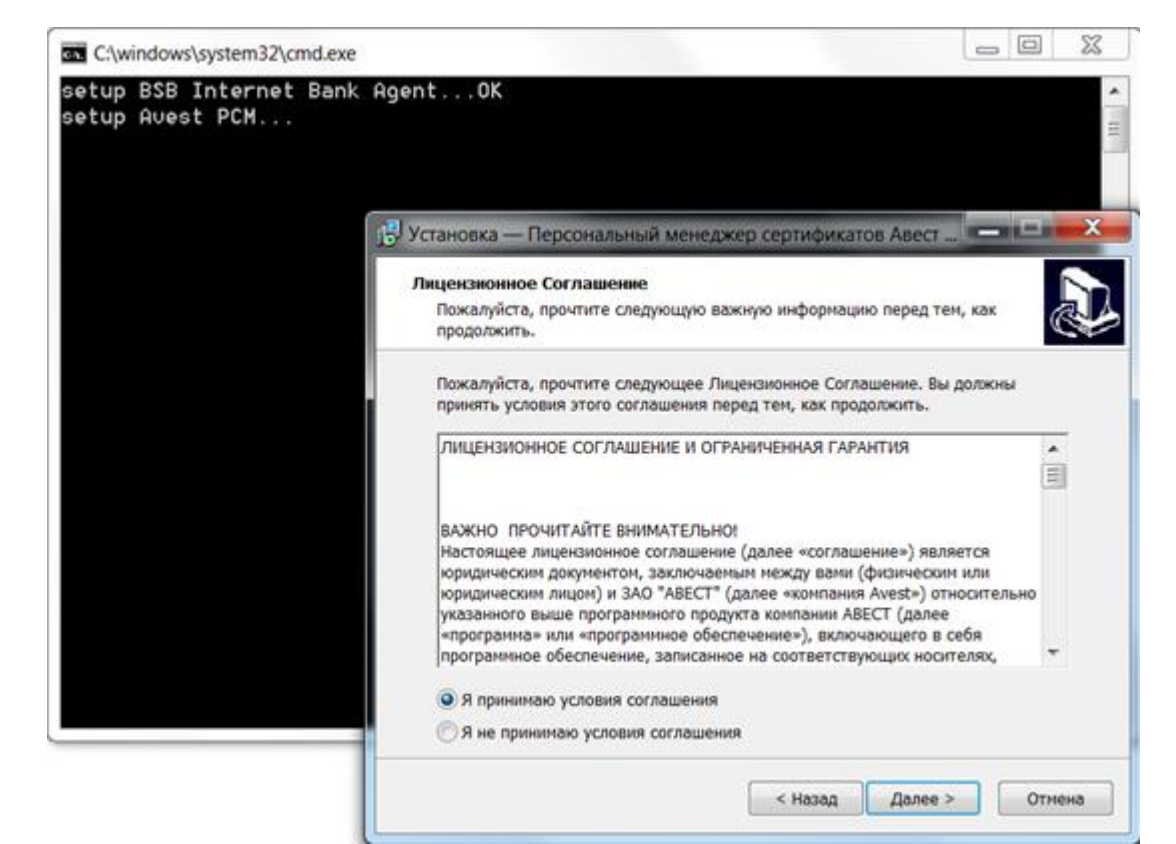

#### Принять условия соглашения, нажать «Далее >»

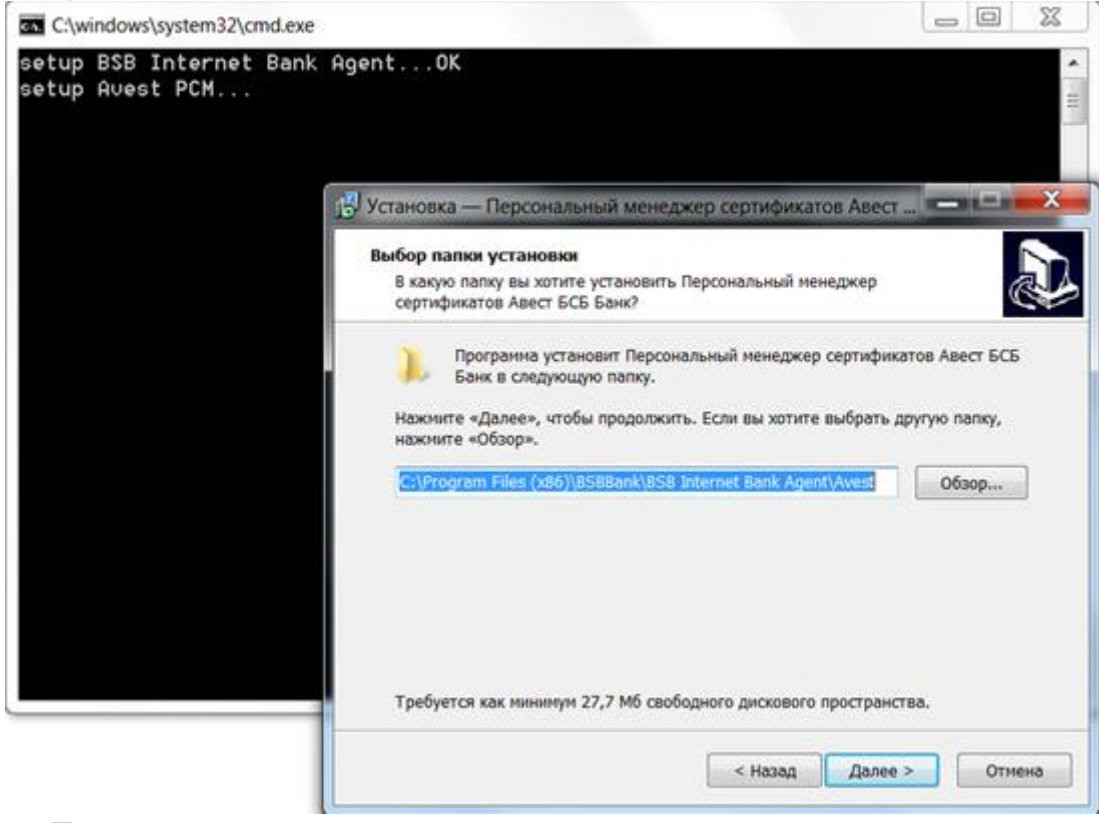

Снова «Далее >»

| 🕵 Установка — Персональный менеджер сертификатов Авест 💻 🗖                                                                 |
|----------------------------------------------------------------------------------------------------|
| Выбор папки установки<br>В какую папку вы хотите установить Персональный менеджер<br>сертификатов Авест БСБ Банк?          |
| Папка существует                                                                                                    |
| Папка<br>C:\Program Files (x86)\BSBBank\BSB Internet Bank Agent\Avest<br>уже существует. Всё равно установить в эту папку? |
| Да Нет                                                                                                    |

На вопрос данного сообщения нажать «Да»

| C:\windows\system32\cmd.exe                |                                                                                                    |                         |
|--------------------------------------------|----------------------------------------------------------------------------------------------------|-------------------------|
| setup BSB Internet Bank<br>setup Avest PCM | AgentOK                                                                                                    | ▲<br>Ⅲ                  |
|                                            | 🔂 Установка — Персональный менеджер сертификатов Авест                                                                                                    |                         |
|                                            | Выбор компонентов<br>Какие компоненты должны быть установлены?                                                                                                    | Ð                       |
|                                            | Выберите компоненты, которые вы хотите установить; снимите фла<br>компонентов, устанавливать которые не требуется. Нажмите «Дале<br>будете готовы продолжить.<br>Инсталляция с базой данных сертификатов в реестре | ожки с<br>Ne», когда вы |
|                                            | Файловое хранилище                                                                                                    | 3 K6                    |
|                                            | 🗹 Хранилище в реестре                                                                                                    | 2 Kő                    |
|                                            | Текущий выбор требует не менее 27,7 Мб на диске.<br>Казад                                                                                                    | Отмена                  |

Затем «Далее >»

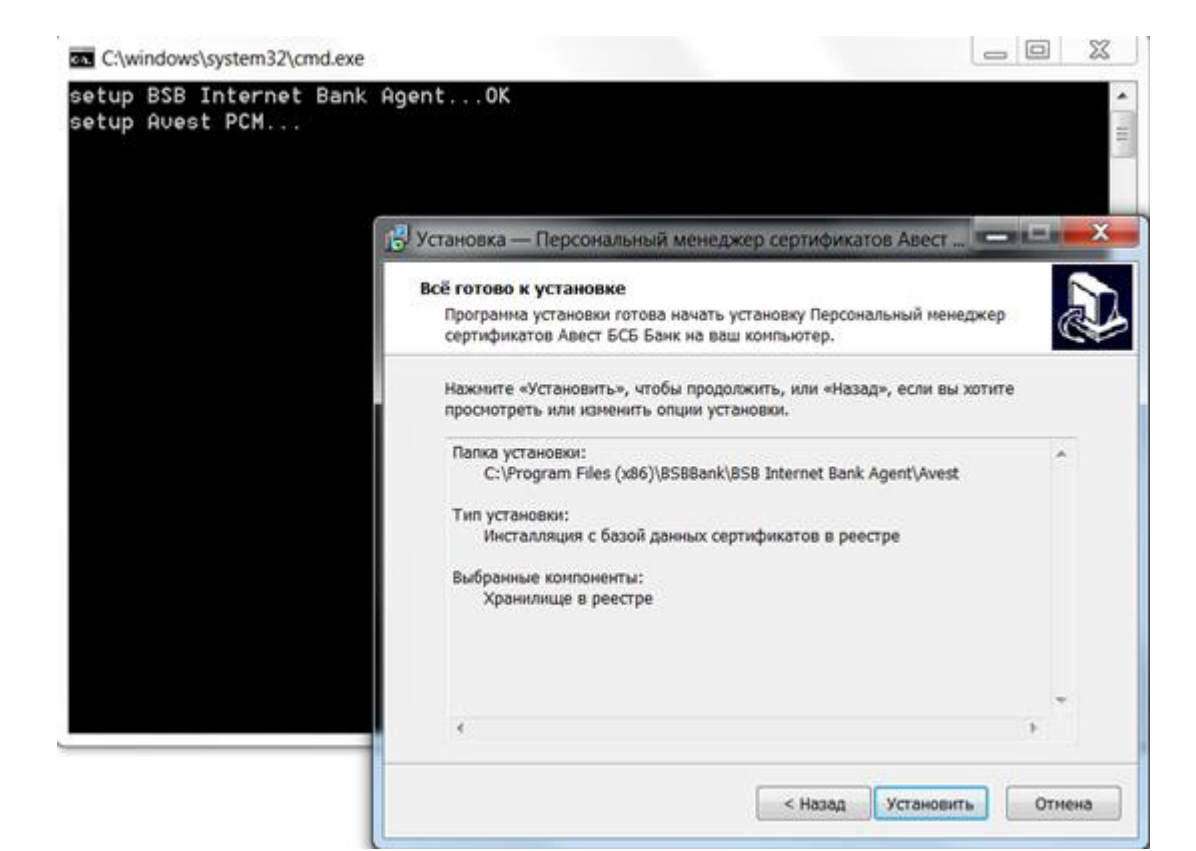

Чтобы продолжить, нажать «Установить»

| C:\windows\system32\cmd.exe                |                                                                                                    |
|--------------------------------------------|----------------------------------------------------------------------------------------------------|
| setup BSB Internet Bank<br>setup Avest PCM | AgentOK                                                                                                    |
|                                            | 🔂 Установка — Персональный менеджер сертификатов Авест 📼 💷 🗮 💴                                                              |
|                                            | Установка<br>Пожалуйста, подождите, пока Персональный менеджер сертификатов<br>Авест БСБ Банк установится на ваш компьютер. |
|                                            | Завершение установки                                                                                                    |
|                                            |                                                                                                    |
|                                            |                                                                                                    |
|                                            |                                                                                                    |
|                                            |                                                                                                    |
|                                            |                                                                                                    |
|                                            |                                                                                                    |
|                                            | Отмена                                                                                                    |

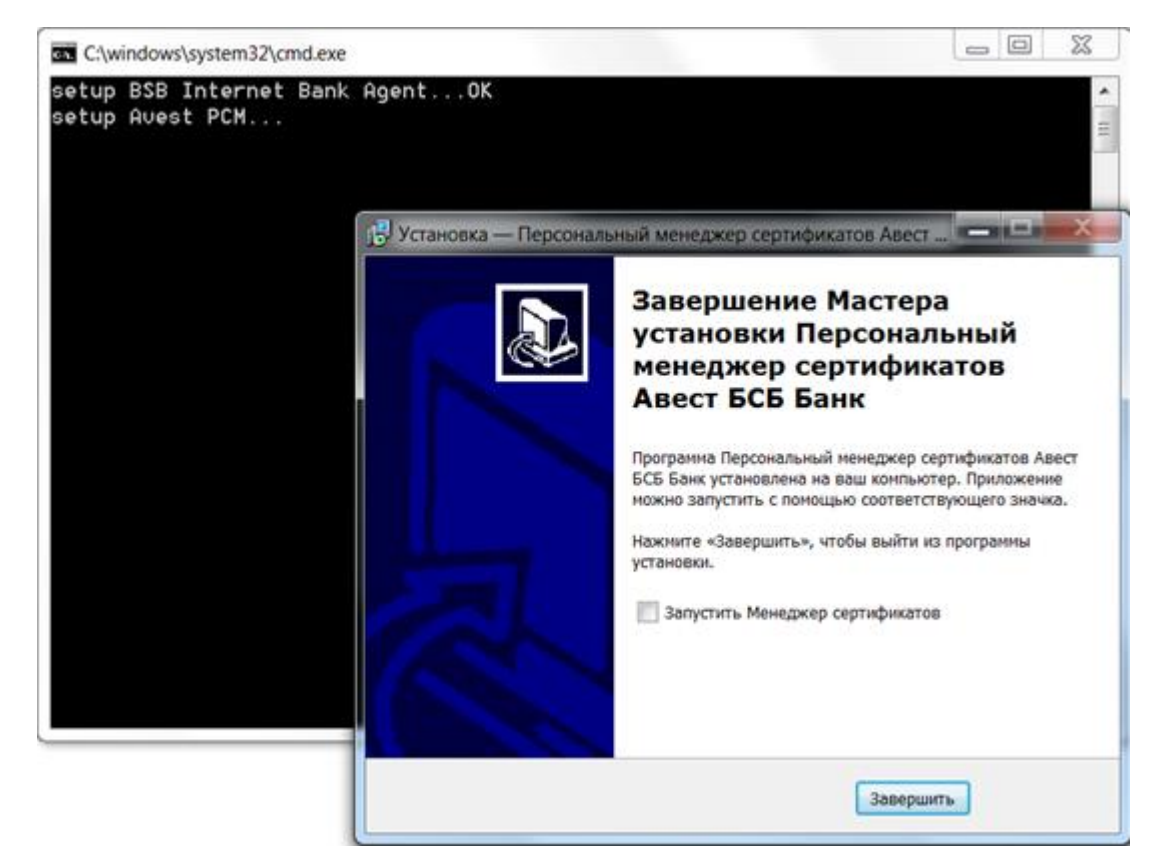

Нажать «Завершить» чтобы выйти из программы установки менеджера сертификатов Авест

# **1.3. «iKey Driver»**

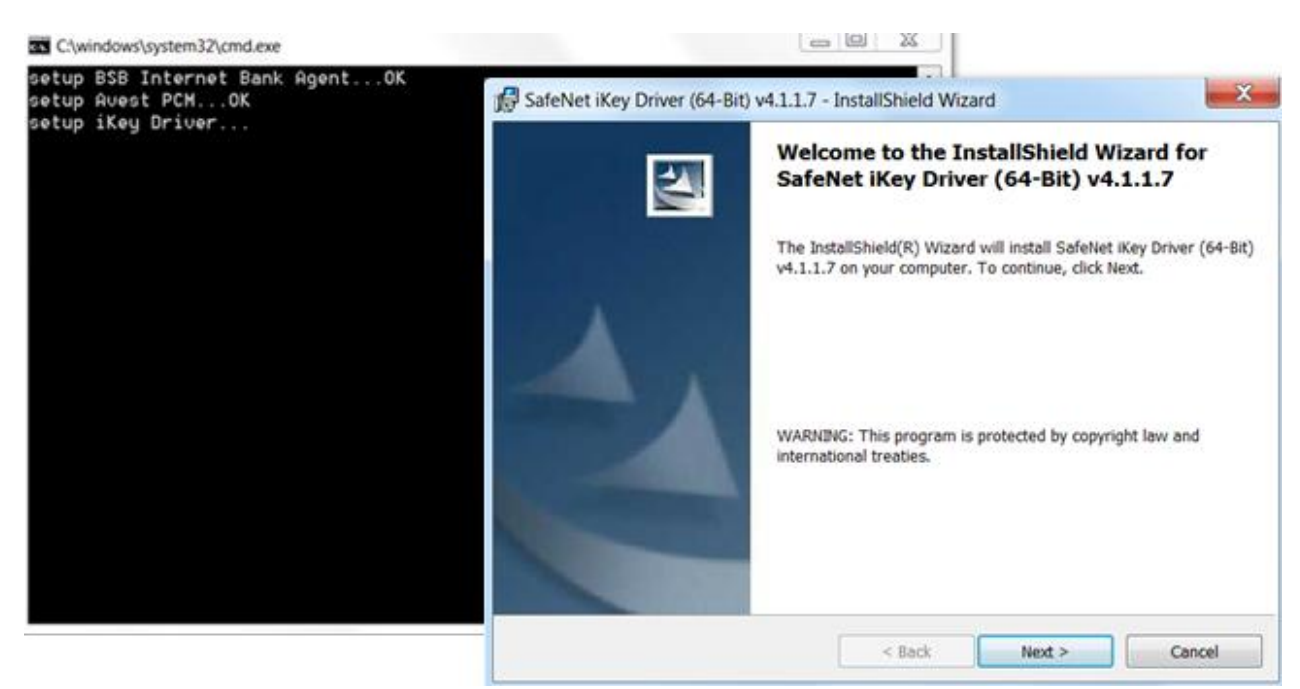

#### Нажать **«Next >»**

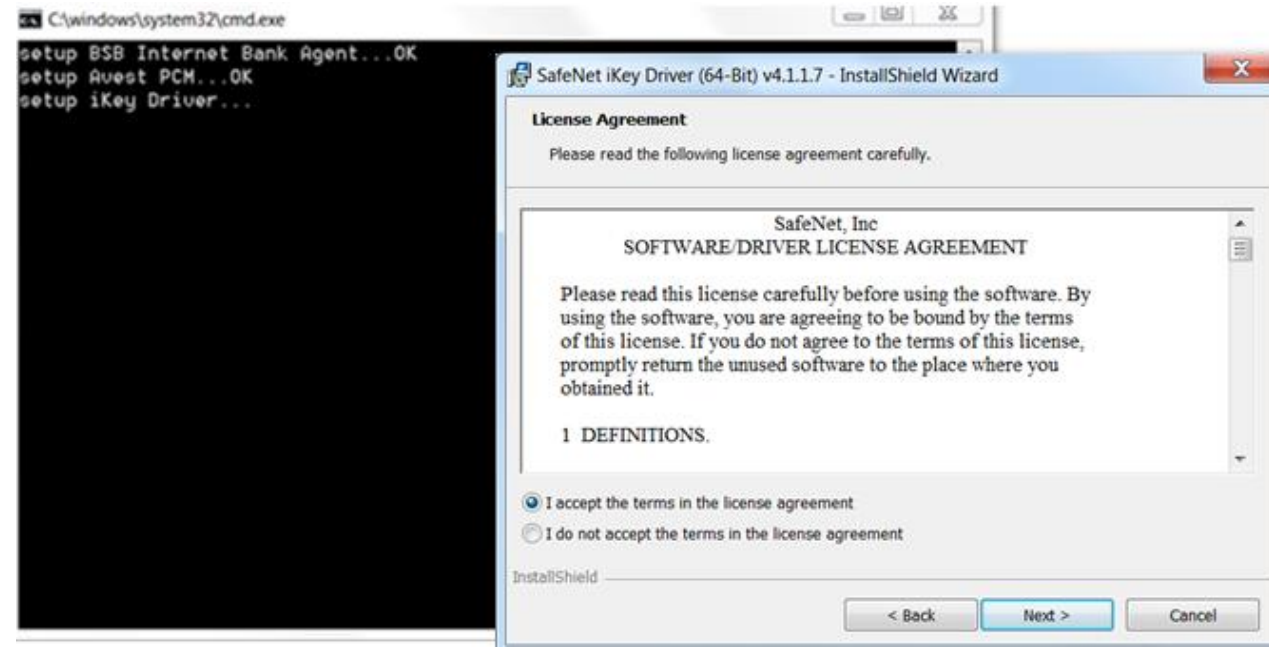

Выбрать «I accept the terms in the license agreement», нажать «Next >»

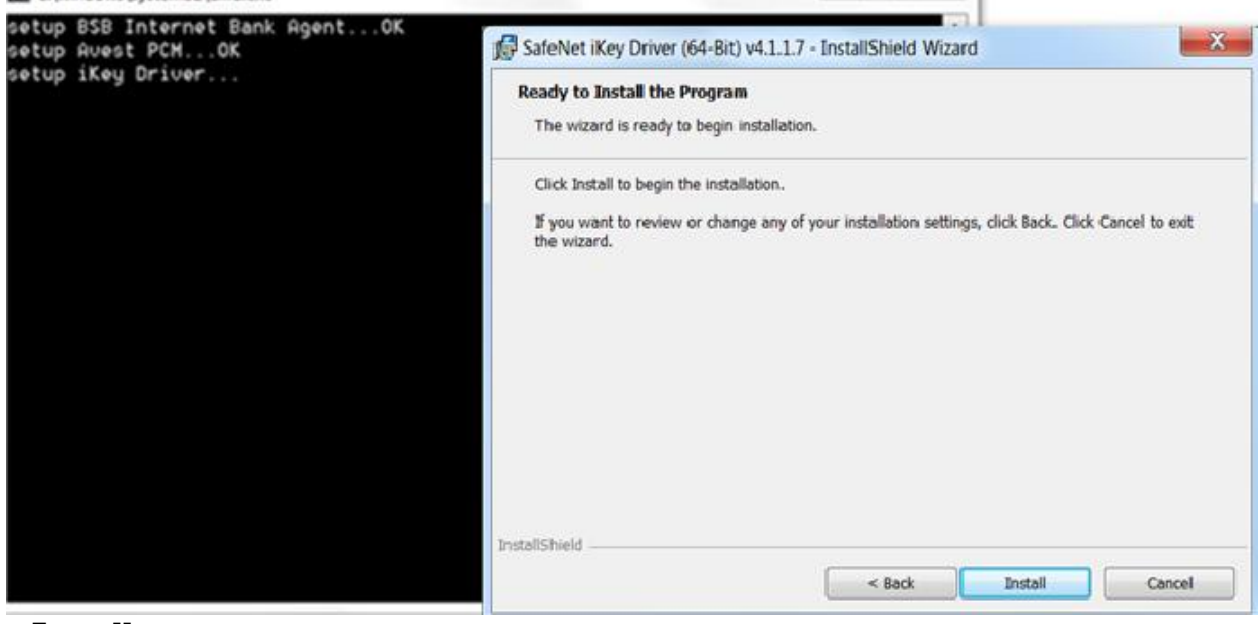

#### Далее «Install»

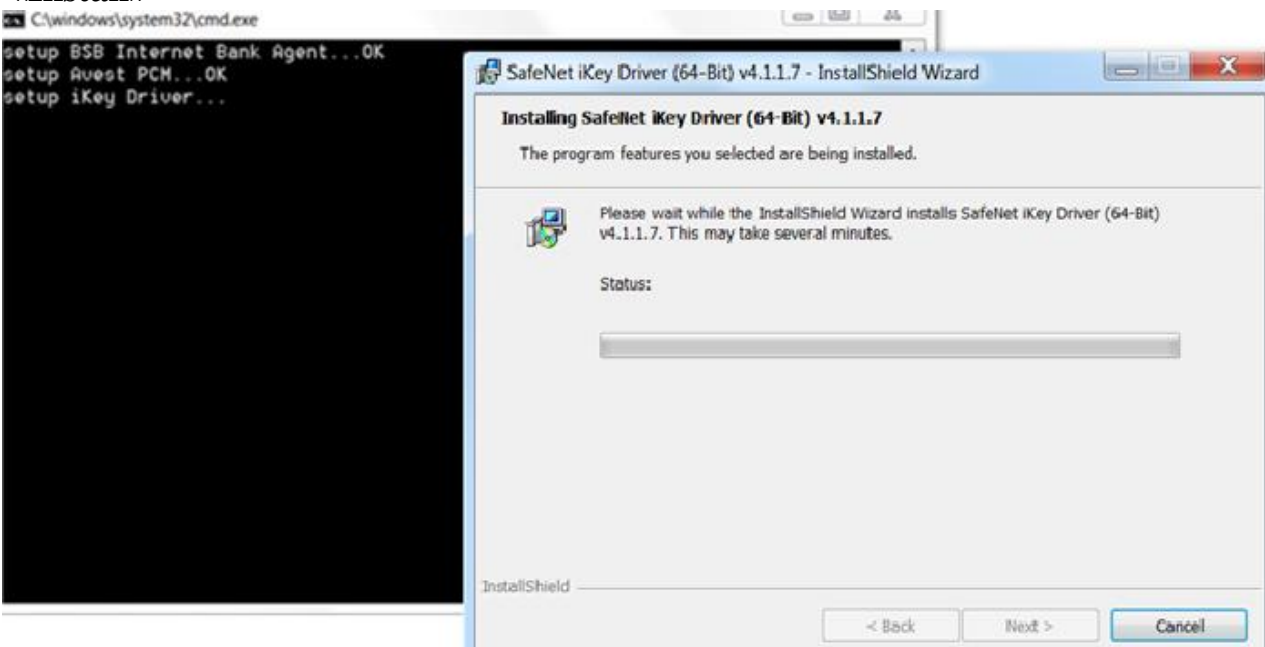

| Petup BSB Internet Bank Agent0C         retup Biss Internet Bank Agent0C         SateNet Key Driver (64-Bit) v4.1.17 - Installisheld Wizard         Installing Safehet Key Driver (64-Bit) v4.1.17         The program features you selected are being installed.         Installing Safehet Key Driver (64-Bit) v4.1.17         The program features you selected are being installed.         Installing Safehet Key Driver (64-Bit) v4.1.17         The program features you selected are being installed.         Installing Safehet Key Driver (64-Bit) v4.1.17         The program features you selected are being installed.         Installishied         Installishied <t< th=""><th>C:\windows\system32\cmd.exe</th><th></th></t<>                                                                                                    | C:\windows\system32\cmd.exe                                               |                                                                                                    |
|----------------------------------------------------------------------------------------------------|---------------------------------------------------------------------------|----------------------------------------------------------------------------------------------------|
|                                                                                                    | setup BSB Internet Bank AgentOK<br>setup Avest PCMOK<br>setup iKeu Driver | SafeNet iKey Driver (64-Bit) v4.1.1.7 - InstallShield Wizard                                               |
| Please wat while the JustaliSheid Wizard instalis Safetiet Key Driver (64-Bit)<br>(Key Driver<br>Centre<br>Centre<br>DestaliSheid<br>Centre<br>Centre |                                                                           | Installing SafeNet iKey Driver (64-Bit) v1.1.1.7<br>The program features you selected are being installed. |
| InstallShield       Rest         Clywindows/system32/cmd.exe       Rest         Setup BSB Internet Bank AgentOK       SafeNet Key Driver (64-Bit) v4.11.7 - InstallShield Wizard         Setup Step Step ForthOK       SafeNet Key Driver (64-Bit) v4.11.7 - InstallShield Wizard         Installing SafeNet Key Driver (64-Bit) v4.11.7 - InstallShield Wizard       X         Installing SafeNet Key Driver (64-Bit) v4.11.7 - InstallShield Wizard       X         Installing SafeNet Key Driver (64-Bit) v4.11.7 - InstallShield Wizard       X         Installing SafeNet Key Driver (64-Bit) v4.11.7 - InstallShield Wizard       X         Installing SafeNet Key Driver (64-Bit) v4.11.7 - InstallShield Wizard       X         Installing SafeNet Key Driver (64-Bit) v4.11.7 - InstallShield Wizard       X         Installing SafeNet Key Driver (64-Bit) v4.11.7 - InstallShield Wizard       X         Installing SafeNet Key Driver (64-Bit) v4.11.7 - InstallShield Wizard       X         Installing SafeNet Key Driver (64-Bit) v4.11.7 - InstallShield Wizard       X         Installing SafeNet Key Driver (64-Bit) v4.11.7 - InstallShield Wizard       X         Installing SafeNet Key Driver (64-Bit) v4.11.7 - InstallShield Wizard       X         Installing SafeNet Key Driver (64-Bit) v4.11.7 - InstallShield Wizard       X         Installing SafeNet Key Driver (64-Bit) v4.11.7 - InstallShield Wizard       X         Installing Saf                                                                                                    |                                                                           | Please wait while the InstallShield Wizard Installs SafeNet IKey Driver (64-Bit)                           |
| Classifield  Creating SmartCard readers. Please Wat.  Cancel  InstallShield  Cancel  Cancel  Concel  Concel                                                                                                    |                                                                           | iKey Driver                                                                                                |
| Cyclindows/kystem32/cmd.exe<br>setup 525 Internet Bank: Agent0K<br>setup 1Key Driver (54-Bit) v4.1.17 - InstallShield Wizard C X<br>Installing SafeNet IKey Driver (64-Bit) v4.1.17<br>The program features you selected are being installed.<br>Please wait while the InstallShield Wizard installs SafeNet IKey Driver (64-Bit)<br>Key Driver<br>Please insert an iKey Security Token to complete the installation.<br>Close<br>InstallShield<br>InstallShield                                                                                                    |                                                                           | Creating SmartCard readers. Please Wait                                                                    |
|                                                                                                    |                                                                           | Cancel                                                                                                    |
| InstallShield  Cancel  C(windows/system32),cmd.exe  Setup BSB Internet Bank Agent,OK Setup Rivest PCNOK Setup iKey Driver  SafeNet iKey Driver (64-Bit) v4.11.7 - InstallShield Wizard  Installing SafeNet iKey Driver (64-Bit) v4.11.7  The program features you selected are being installs.  Please wait while the InstallShield Wizard installs SafeNet iKey Driver (64-Bit)  Please insert on iKey Security Token to complete the installation.  Close  InstallShield                                                                                                    |                                                                           |                                                                                                    |
| Cancel          Image: State in the section of the section of the s                                                                                                    |                                                                           | InstallShield                                                                                              |
|                                                                                                    |                                                                           | < Back Next > Cancel                                                                                       |
| Sofever IKey Driver (64-Bit) v4.1.1.7 - InstallShield Wizard                                                                                                    | setup BSB Internet Bank AgentOK                                           |                                                                                                    |
| Installing Safehret Key Driver (64-Bit) V4.11.17 The program features you selected are being installed.  Please wait while the InstallShield Wizard installs Safehret Key Driver (64-Bit)  Key Driver  Please insert an iKey Security Token to complete the installation.  Close  InstallShield  Security Token to complete the installation.  Close                                                                                                    | setup Avest PCHOK<br>setup iKey Driver                                    | SafeNet iKey Driver (64-Bit) v4.1.1.7 - InstallShield Wizard                                               |
| Please wait while the InstallShield Wizard installs SafeNet iKey Driver (64-Bit)          iKey Driver         Please insert an iKey Security Token to complete the installation.         Close         InstallShield                                                                                                    |                                                                           | Installing SafeNet iKey Driver (64-Bit) v4.1.1.7<br>The program features you selected are being installed. |
| InstallShield                                                                                                    |                                                                           | Please wait while the InstallShield Wizard installs SafeNet Key Driver (64-Bit)                            |
| Please insert an iKey Security Token to complete the installation.  Close InstallShield  < Back Next > Cencel                                                                                                    |                                                                           | iKey Driver                                                                                                |
| Close  InstallShield  Seack Next > Cencel                                                                                                    |                                                                           | Please insert an iKey Security Token to complete the installation.                                         |
| InstallShield Stack Next > Cencel                                                                                                    |                                                                           | Close                                                                                                    |
| InstallShield Stack Next > Cancel                                                                                                    |                                                                           |                                                                                                    |
|                                                                                                    |                                                                           | InstallShield < Eack Next > Cancel                                                                         |

## Вставить ключ, дождаться появления следующего окна

Clwindows/system32/cmdexe
setup BSB Internet Bank Agent...OK
setup Avest PCH...OK
setup iKey Driver...

SafeNet iKey Driver (64-Bit) v4.1.1.7 - InstallShield Wizard

InstallShield Wizard Completed

The InstallShield Wizard has successfully installed SafeNet iKey
Driver (64-Bit) v4.1.1.7. Click Finish to exit the wizard.

Key Driver (64-Bit) v4.1.1.7. Click Finish to exit the wizard.

### Нажать «Finish»

#### 1.4. Avest CSP

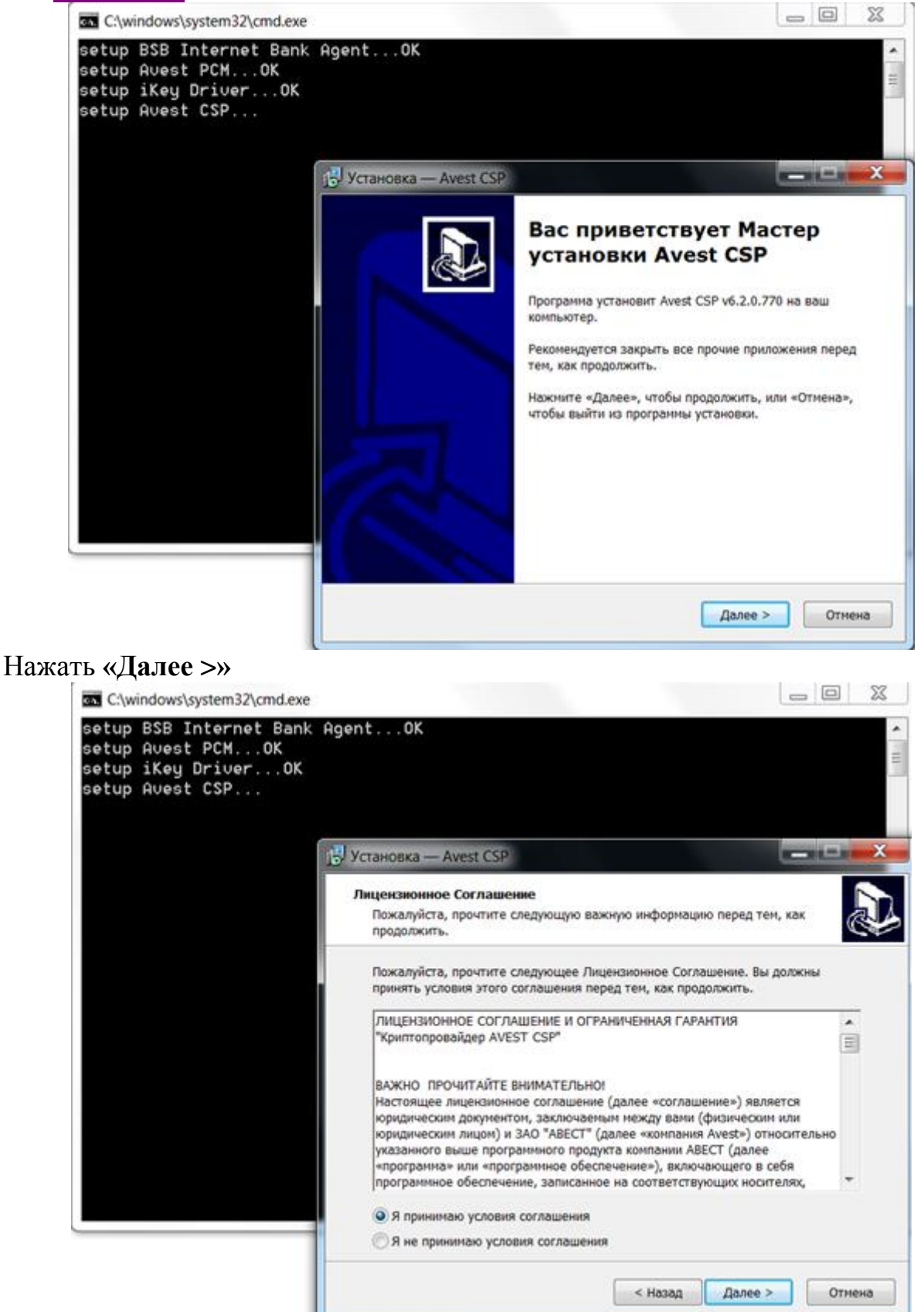

Принять условия соглашения, нажать «Далее >»

| C:\windows\system32\cmd.exe                                                              |                                                                                                    |
|------------------------------------------------------------------------------------------|----------------------------------------------------------------------------------------------------|
| setup BSB Internet Bank A<br>setup Avest PCMOK<br>setup iKey DriverOK<br>setup Avest CSP | lgent0K ▲                                                                                                    |
| C C C C C C C C C C C C C C C C C C C                                                    | 🛃 Установка — Avest CSP                                                                                                    |
|                                                                                          | Выбор папки установки<br>В какую папку вы хотите установить Avest CSP?                                                                      |
|                                                                                          | Программа установит Avest CSP в следующую папку.                                                                                            |
|                                                                                          | Нажните «Далее», чтобы продолжить. Если вы хотите выбрать другую папку,<br>нажните «Обзор».<br>C:\Program Files (x86)\Avest\Avest.CSP Обзор |
|                                                                                          |                                                                                                    |
|                                                                                          |                                                                                                    |
|                                                                                          | Требуется как минимум 5,4 Мб свободного дискового пространства.                                                                             |
|                                                                                          |                                                                                                    |

## Затем «Далее >»

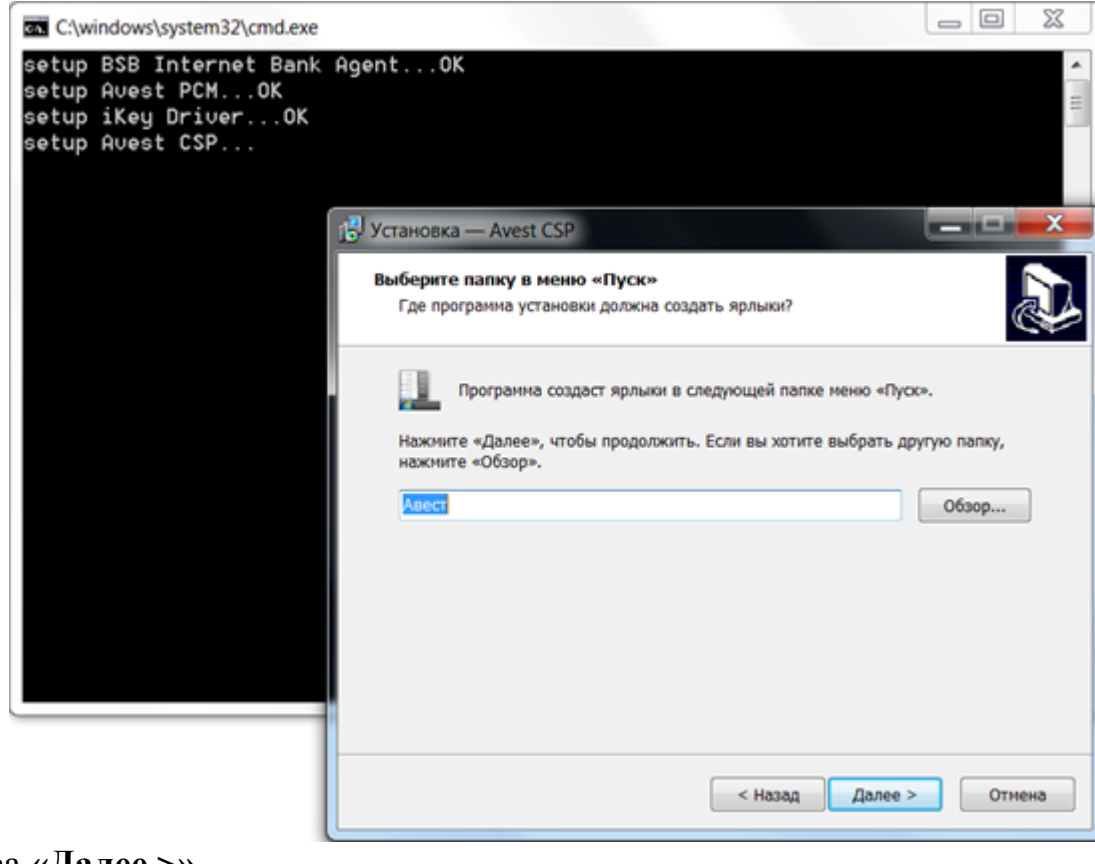

Снова «Далее >»

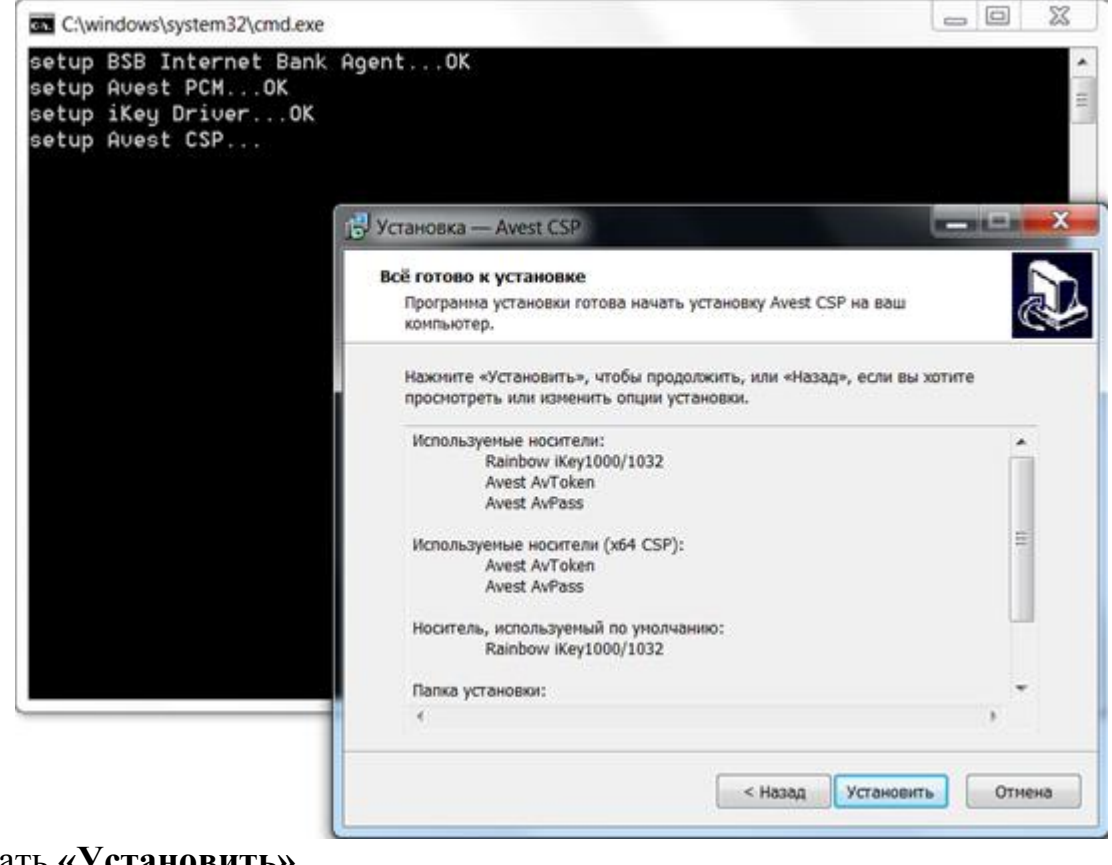

### Нажать «Установить»

| C:\windows\system32\cmd.exe                                                            | -                                                                                |            |
|----------------------------------------------------------------------------------------|----------------------------------------------------------------------------------|------------|
| setup BSB Internet Bank<br>setup Avest PCMOK<br>setup iKey DriverOK<br>setup Avest CSP | AgentOK                                                                          | •          |
|                                                                                        | 🔂 Установка — Avest CSP                                                          | <b>— X</b> |
|                                                                                        | Установка<br>Пожалуйста, подождите, пока Avest CSP установится на ваш компьютер. | Ð          |
|                                                                                        |                                                                                  |            |
|                                                                                        |                                                                                  |            |
|                                                                                        |                                                                                  |            |
|                                                                                        |                                                                                  |            |
|                                                                                        |                                                                                  |            |
|                                                                                        |                                                                                  |            |
|                                                                                        | [                                                                                | Отмена     |

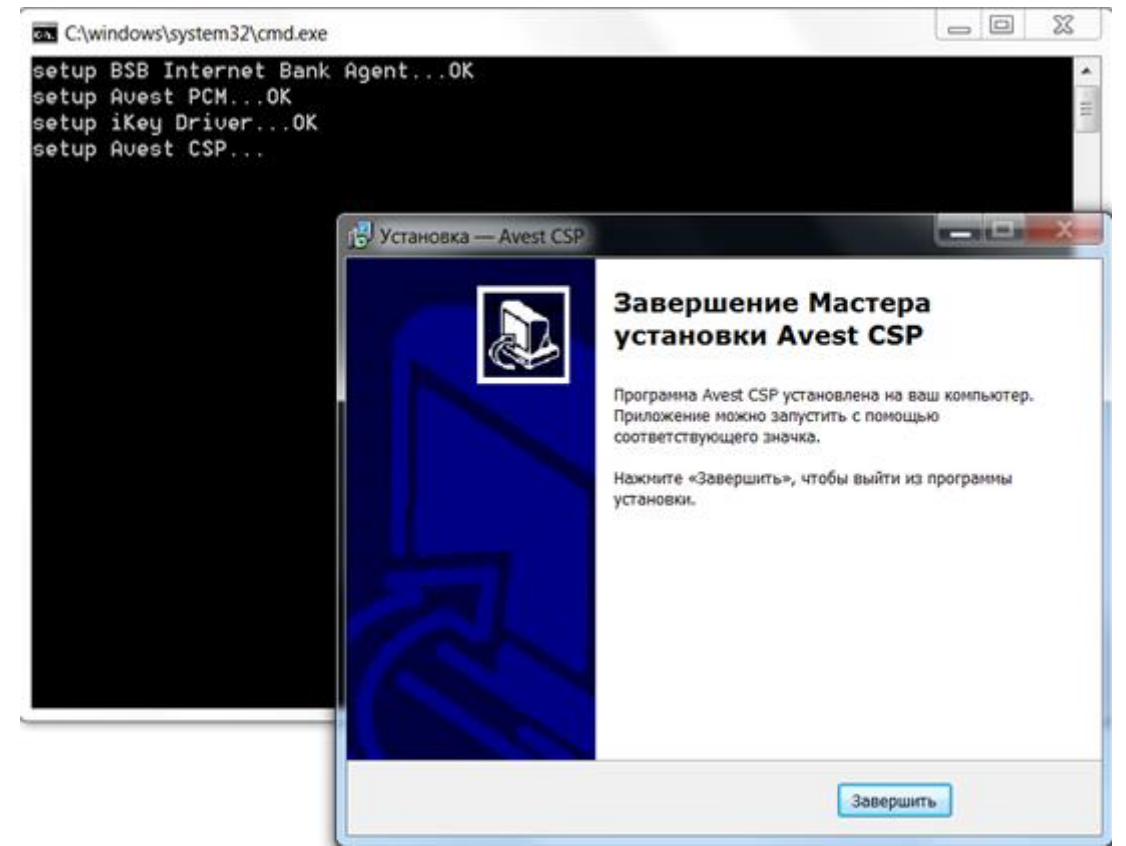

Нажать «Завершить» чтобы выйти из Мастера установки Avest CSP

## 2. Установка сертификата

Войти в систему Интернет-Банк по Логину и Паролю, вставить криптографический ключ в компьютер.

Выбрать пункт меню «Настройка/Сертификаты/Мои сертификаты». Иванов Иван

| BSB | Bank |  |
|-----|------|--|
|     |      |  |

Индивидуальный предприниматель Иванов Иван Иванович

- 🗭

| 🖷 Рабочий стол                 |     |                         |                                          |
|--------------------------------|-----|-------------------------|------------------------------------------|
| 🖾 Выписка                      | Ð   | Мои сертификаты         |                                          |
| 📄 Документы                    | Ð   |                         |                                          |
| Курсы валют                    |     | Мои сертификаты         |                                          |
| 🗁 Справочники                  | Ð   |                         |                                          |
| 🖂 Сообщения                    |     | Запрос на сертификат    | + Доозвить сертификат I оссу ОК          |
| 👁 Аудит                        | Ð   | Сертификат              | Действителен                             |
| 🗲 Настройка                    | Θ   | Запрос создан           | 27 01 2017 12 03 48                      |
| Учетная запись                 | Ð   | Идентификатор абонента  | иифры                                    |
| Пользователи                   |     | Идентификатор открытого |                                          |
| Персонализация                 |     | ключа                   | цифры и буквы                            |
| Внешний вид                    | - 1 | Выпущен                 | 27.01.2017 00:00:00                      |
| Схемы подписей                 | _   | Истекает                | 26.01.2020 00:00:00                      |
| Мои сертификаты                |     |                         | Установить сертификат Скачать сертификат |
| Запрос на сертификат           | - 1 |                         |                                          |
| Общие настройки                | Ð   |                         |                                          |
| Параметры импорта/<br>экспорта |     |                         |                                          |
| 🚯 Справка                      | Ð   |                         |                                          |
|                                | ¢   |                         |                                          |

Нажать «Установить сертификат». Система автоматически запустит мастер импорта сертификата.

| Рабочий стол                   |     |                                          |                                                                                             |                          |                          |
|--------------------------------|-----|------------------------------------------|---------------------------------------------------------------------------------------------|--------------------------|--------------------------|
| 🚨 Выписка                      | œ   | Мои сертификаты                          | Мастер импорта сертификатов                                                                 |                          | ×                        |
| 📄 Документы                    | œ   |                                          | Выберите импортируемые объекты.                                                             |                          |                          |
| Курсы валют                    | - 1 | Мои сертификаты                          | Импортируемые объекты:                                                                      | Пейстрителен с           | Пейстрителен по          |
| 🗁 Справочники                  | Ð   | A 2                                      | Субеект<br>Подчинённый удостоверяющий центр<br>Dobbbank                                     | 22.10.2014<br>22.12.2014 | 22.07.2024<br>22.07.2024 |
| 🖂 Сообщения                    | - 1 | <ul> <li>Запрос на сертификат</li> </ul> | Корневой удостоверяющий центр<br>6158                                                       | 23.07.2009<br>27.01.2017 | 22.07.2024<br>26.01.2020 |
| Эдит                           | œ   | Сертификат                               | <ul> <li>Подчинённый удостоверяющий центр</li> <li>Корневой удостоверяющий центр</li> </ul> | 26.01.2017<br>30.09.2016 | 25.07.2017<br>29.03.2017 |
| Настройка                      | Θ   | Запрос создан                            |                                                                                             |                          |                          |
| Учетная запись                 | Ð   | Идентификатор абонента                   |                                                                                             |                          |                          |
| Пользователи                   | - 1 |                                          |                                                                                             |                          |                          |
| Персонализация                 | - 1 | ключа                                    |                                                                                             |                          |                          |
| Внешний вид                    | - 1 | Выпущен                                  |                                                                                             |                          |                          |
| Схемы подписей                 | - 1 | Истекает                                 |                                                                                             |                          |                          |
| Мои сертификаты                |     |                                          | Просмотр                                                                                    | < Назад Дале             | в > 🗙 Отмена             |
| Запрос на сертификат           |     |                                          | <u> </u>                                                                                    |                          |                          |
| Общие настройки                | Ð   |                                          |                                                                                             |                          |                          |
| Параметры импорта/<br>экспорта |     |                                          |                                                                                             |                          |                          |
| 🚯 Справка                      | œ   |                                          |                                                                                             |                          |                          |
|                                | e   |                                          |                                                                                             |                          |                          |

Оставить выбранные по умолчанию импортируемые объекты, нажать «Далее >»

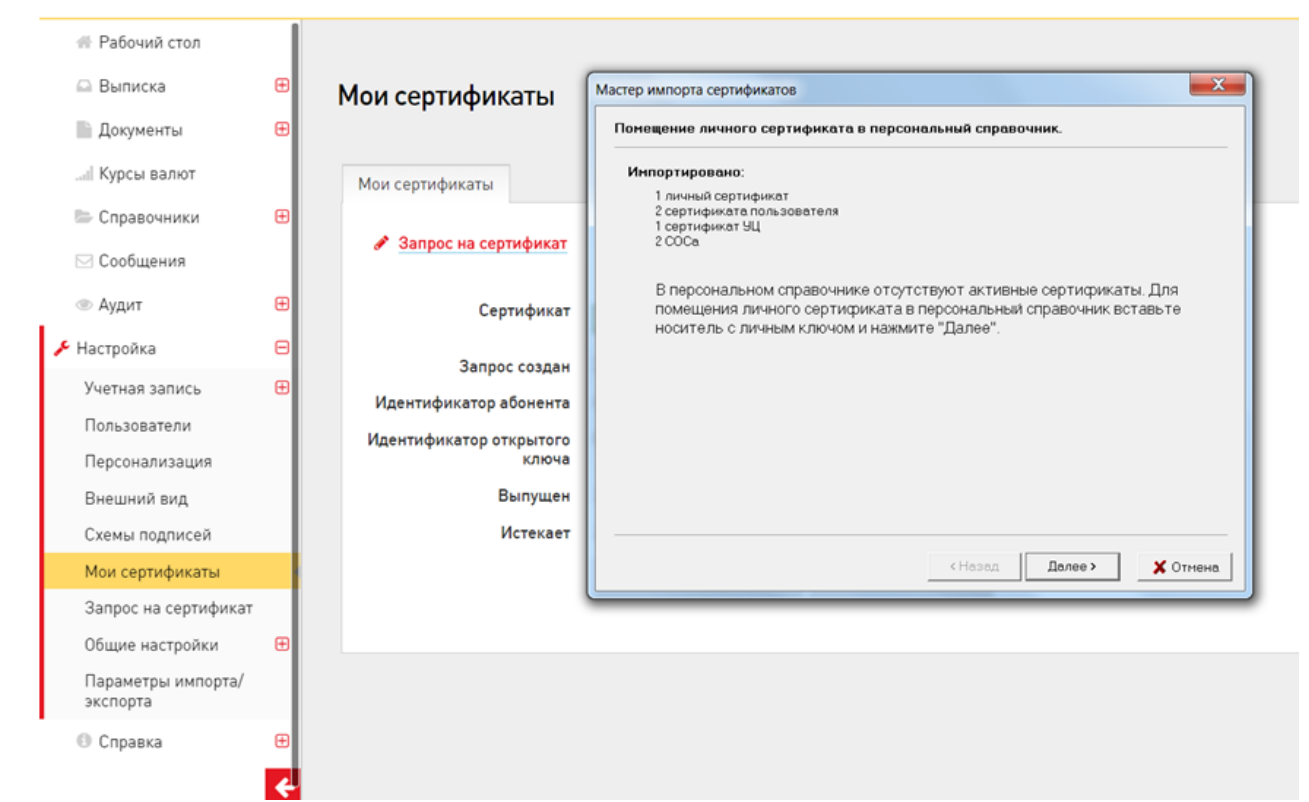

Затем нажать «Далее >»

| 🖷 Рабочий стол                 |      |                                    |                                                                                                    |  |  |  |
|--------------------------------|------|------------------------------------|----------------------------------------------------------------------------------------------------|--|--|--|
| 🖾 Выписка                      | œ    | Мои сертификаты                    | Мастер импорта сертификатов                                                                           |  |  |  |
| 📄 Документы                    | œ    |                                    | Понещение личного сертификата в персональный справочник.                                              |  |  |  |
| Курсы валют                    |      | Мои сертификаты                    | Выберите контейнер личного ключа, соответствующий личному сертификату                                 |  |  |  |
| 🖿 Справочники                  | œ    | Запрос на сертификат<br>Сертификат | 1 понестить личный сертификат в контениер<br>Идентификатор ключевого конте Сертификат Криптопровайдер |  |  |  |
| 🖂 Сообщения                    |      |                                    | Список ключей на носителе                                                                             |  |  |  |
| 👁 Аудит                        | œ    |                                    | Чтение                                                                                                |  |  |  |
| Настройка                      | Θ    | 300000 000000                      |                                                                                                    |  |  |  |
| Учетная запись                 | œ    | Идентификатор абонента             |                                                                                                    |  |  |  |
| Пользователи                   |      | Идентификатор открытого            |                                                                                                    |  |  |  |
| Персонализация                 | - 11 | ключа                              |                                                                                                    |  |  |  |
| Внешний вид                    | - 11 | Выпущен                            | Обырвить                                                                                              |  |  |  |
| Схемы подписей                 | - 11 | Истекает                           |                                                                                                    |  |  |  |
| Мои сертификаты                |      |                                    | < Незад Далее > 🗶 Отнена                                                                              |  |  |  |
| Запрос на сертификат           |      |                                    | C                                                                                                    |  |  |  |
| Общие настройки                | œ    |                                    |                                                                                                    |  |  |  |
| Параметры импорта/<br>экспорта |      |                                    |                                                                                                    |  |  |  |
| 🕙 Справка                      | Œ    |                                    |                                                                                                    |  |  |  |
|                                |      |                                    |                                                                                                    |  |  |  |

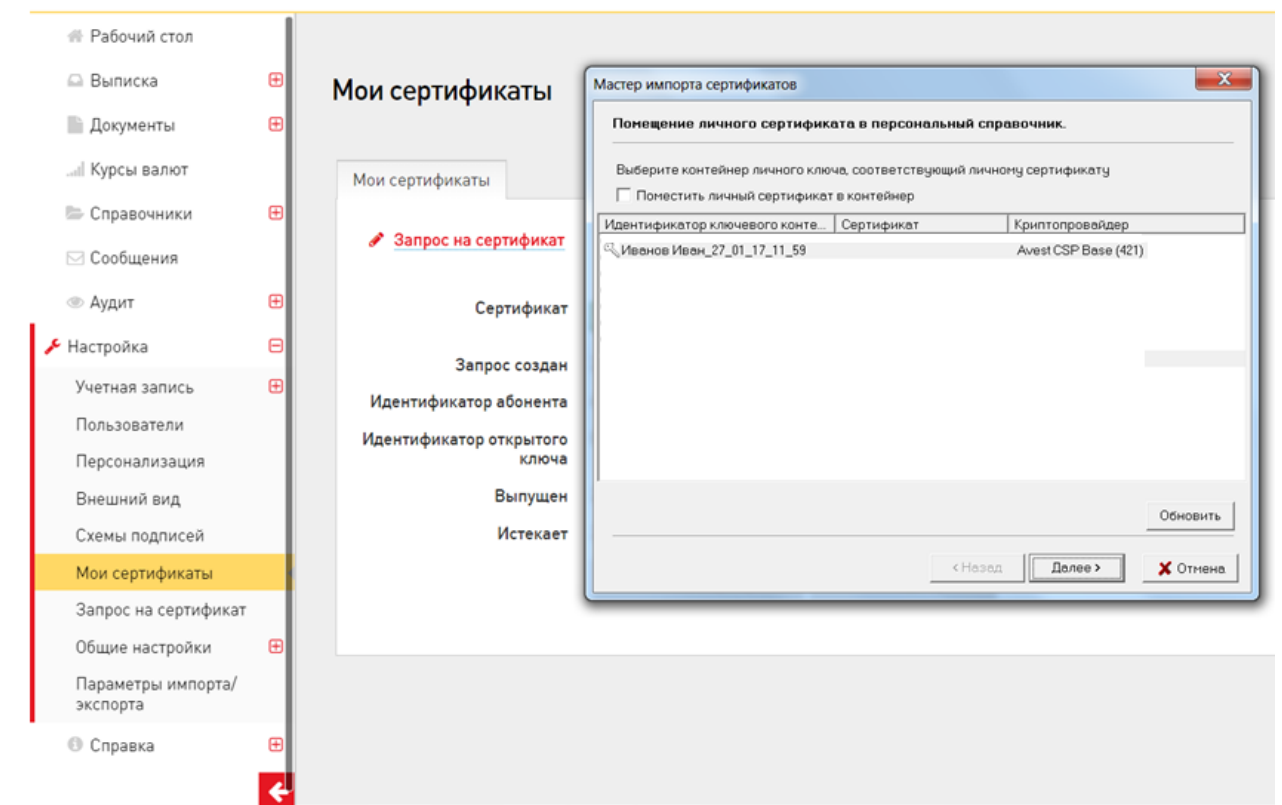

Выбрать сертификат, нажать «Далее >»

| Рабочий стол                                                                      |               |                                                                                   |            |                                                                                          |              |            |
|-----------------------------------------------------------------------------------|---------------|-----------------------------------------------------------------------------------|------------|------------------------------------------------------------------------------------------|--------------|------------|
| 🖾 Выписка                                                                         | Ð             | Мои сертификаты                                                                   | Мастер им  | мпорта сертификатов                                                                      |              | 8          |
| 📗 Документы                                                                       | Ð             |                                                                                   | Помещ      | цение личного сертификата в персональный сп                                              | равочник.    |            |
| Курсы валют                                                                       |               | Мои сертификаты                                                                   |            | Avest CSP Base - контейнер личных ключей                                                 | X            |            |
| 😂 Справочники<br>🖂 Сообщения                                                      | Ð             | 🖋 Запрос на сертификат                                                            | Для<br>нос | а доступа к контейнеру личных ключей выберите тип<br>олгеля и укажите пароль<br>онтейнер | ОК<br>Отнена | aep        |
| 👁 Аудит                                                                           | Ð             | Сертификат                                                                        | F          | Rainbow iKey1000/1032<br>Имя контейнера                                                  |              |            |
| Настройка                                                                         | Θ             | 300000 000000                                                                     | I I        | Иванов Иван_27_01_17_11_59                                                               |              |            |
| Учетная запись<br>Пользователи<br>Персонализация<br>Внешний вид<br>Схемы подписей | æ             | Идентификатор абонента<br>Идентификатор открытого<br>ключа<br>Выпущен<br>Истекает | -n<br>1    | ароль<br>Пароль доступа к контейнеру<br>                                                 |              | Обновить   |
| Мои сертификаты                                                                   |               |                                                                                   | _          | < Hase                                                                                   | л. Далее     | > Х Отмена |
| Запрос на сертификат<br>Общие настройки<br>Параметры импорта/<br>экспорта         | æ             |                                                                                   |            |                                                                                          |              |            |
| <b>©</b> Справка                                                                  | ⊕<br><b>∢</b> |                                                                                   |            |                                                                                          |              |            |

Набрать пароль доступа к контейнеру, нажать «ОК»

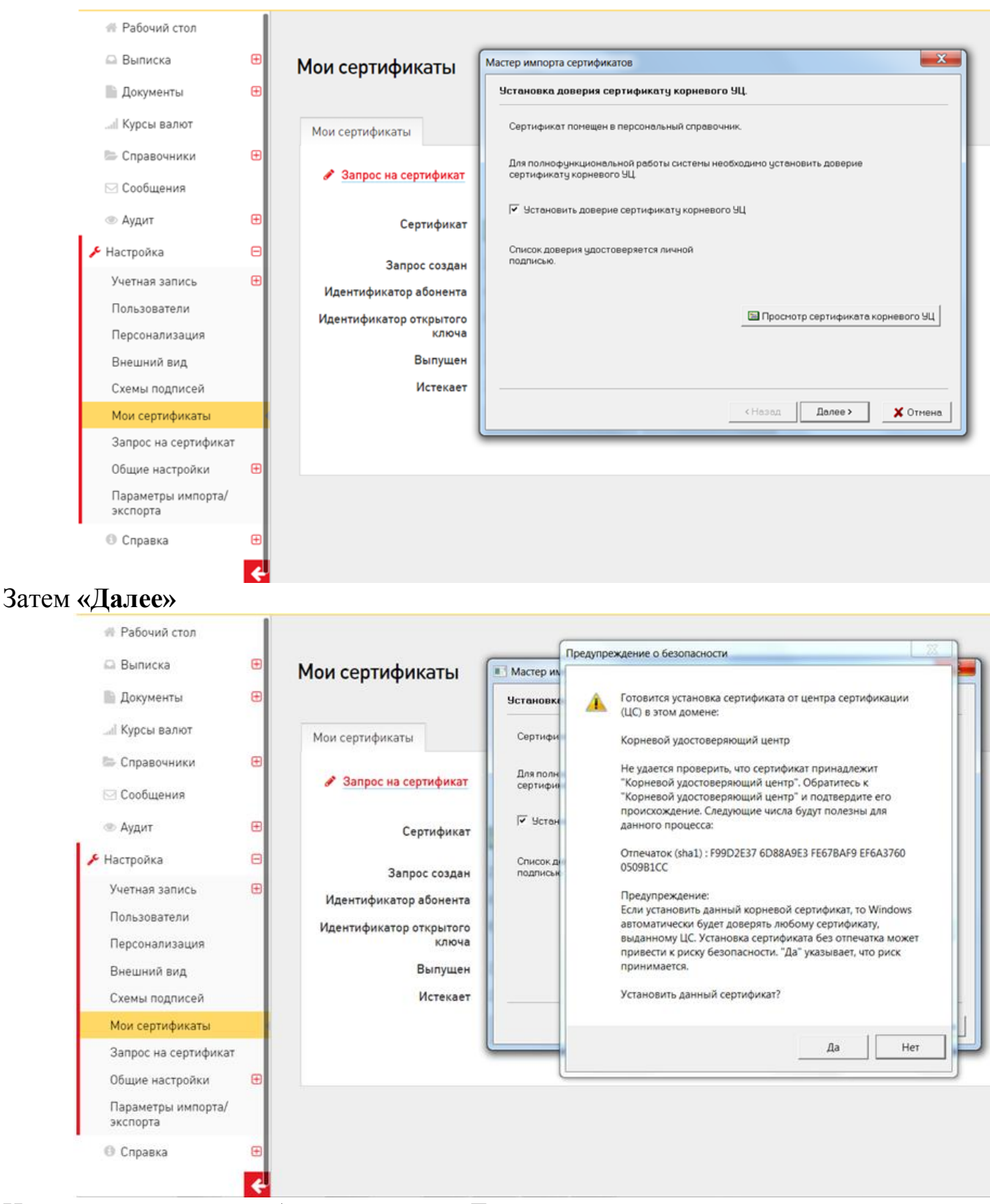

На вопрос данного сообщения нажать «Да»

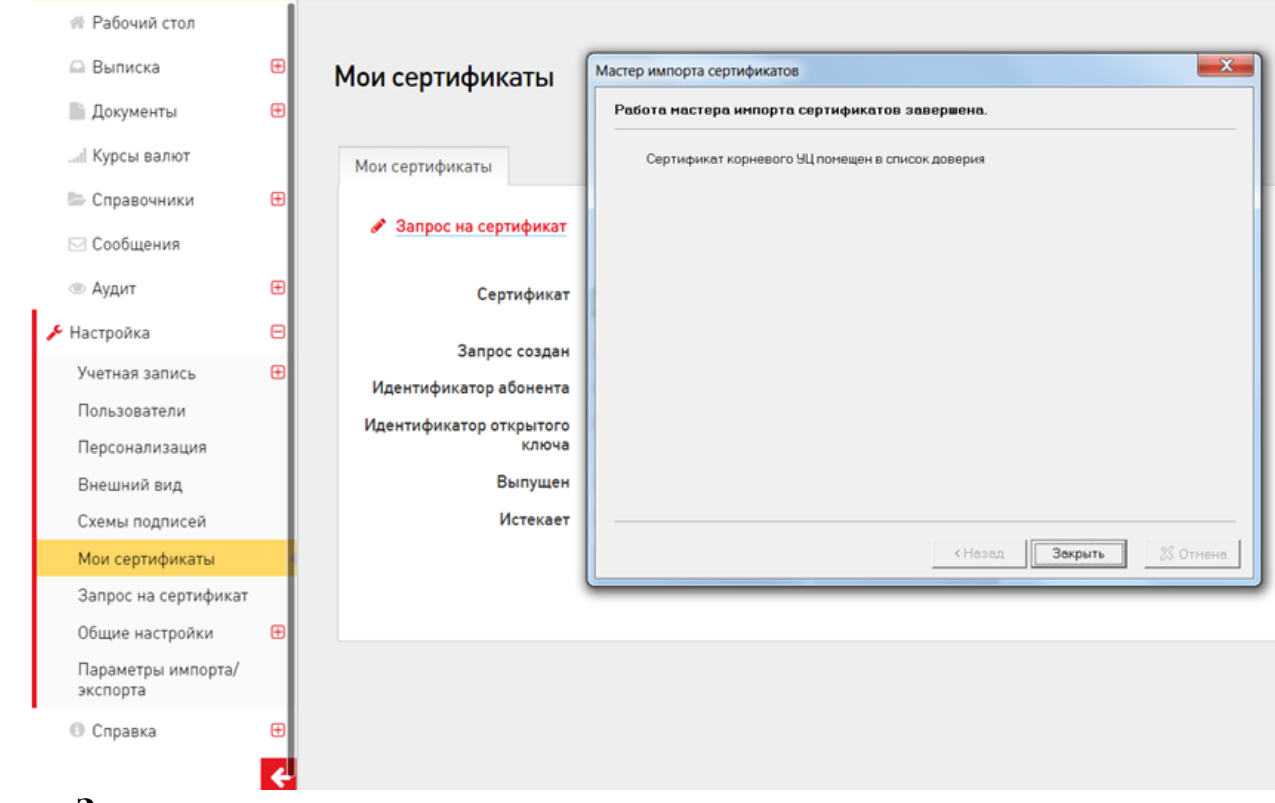

Нажать «Завершить»

Выполнить обязательную перезагрузку компьютера. После установки сертификата вход в личный кабинет можно выполнять и по Электронной цифровой подписи.